## **Re. ROUND ROBIN TEAMS in ASE**

| Wha                                                | t type of event d | o you wish to create?                                 |
|----------------------------------------------------|-------------------|-------------------------------------------------------|
|                                                    | C Pairs           | Teams tie split method                                |
|                                                    | C Swiss pairs     | C Sum opponents scores<br>C IMP quotient              |
|                                                    | C Teams           |                                                       |
|                                                    | C Individuals     | Average                                               |
| Main details<br>Title må 16 jan<br>date 2012-01-16 | Addition<br>Club  | al details<br>Director<br>database BALLINA BRIDGE CLU |

| 🔯 Swiss teams details                                                                                                    |                                                                                       |
|----------------------------------------------------------------------------------------------------|---------------------------------------------------------------------------------------|
| What are the deta<br>Total number                                                                                                    | ails of this Swiss session?<br>of teams 8                                             |
| Number of boards p                                                                                                    | er match 20 Ieams draw                                                                |
| Handling an odd number of teams<br>Procedure<br>Play a three way match<br>Use a one round bye<br>Three way match length<br>Played over 2 rounds<br>Played in 1 round | Board score entry options<br>Data entry method<br>2 · Shorthand<br>Board set number 1 |
| Times in three way match<br>Play only once<br>May play many times                                                                                                    |                                                                                       |
| <u>?</u> <u>H</u> elp ♣ <u>P</u> rior                                                                                                    | r 🚽 Einish 🛛 🗶 Cancel                                                                 |

# 3. Select "Teams draw" and enter the line up for the first session

| 🕎 Swiss teams numbers |         |      |      |
|-----------------------|---------|------|------|
| Table 1               | Table 2 | Home | Away |
| 1                     | 5       | 1    | 5    |
| 2                     | 6       | 2    | 6    |
| 3                     | 7       | 3    | 7    |
| 4                     | 8       | 4    | 8    |

### 2. Enter number of teams and number of boards in 1st set

| 4. Auto start BridgeScorers for                                                                     | the first session |
|----------------------------------------------------------------------------------------------------|-------------------|
| 🔯 Use remote scores - new database                                                                  |                   |
| Section Option                                                                                      |                   |
| <ul> <li>Auto Start Bridgescorers for this session</li> <li>Show advanced options screen</li> </ul> | <u>F</u> inish    |

## 5. Add new session

When first session has finished, take SESSION/NEW

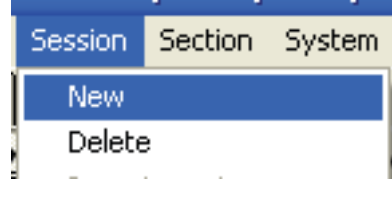

## and (important) say NO to automatic Swiss draw

| Confirn | n           |               |                 |       |
|---------|-------------|---------------|-----------------|-------|
| ?       | Do you wish | to use an aut | comatic Swiss ( | draw? |
|         | <u>Y</u> es | No            | Cancel          |       |

## enter the meetings in the 2nd session

| 🦉 Swiss teams numbers |         |      |      |
|-----------------------|---------|------|------|
| Table 1               | Table 2 | Home | Away |
| 1                     | 5       | 1    | 5    |
| 2                     | 6       | 2    | 6    |
| 3                     | 7       | 3    | 7    |
| 4                     | 8       | 4    | 8    |

then repeat steps 1-4 above.

#### Note that you should set Board set 1 in the dialog

| What are the def                                                                                                    | tails of this Swiss session?                                                        |
|----------------------------------------------------------------------------------------------------|-------------------------------------------------------------------------------------|
| Number of boards                                                                                                    | per match 20 Ieams draw                                                             |
| Handling an odd number of teams<br>Procedure<br>Play a three way match<br>Use a one round bye<br>Three way match length<br>Played over 2 rounds<br>Played in 1 round | Board score entry options<br>Data entry method<br>2 • Shorthand<br>Board set number |
| Times in three way match<br>Play only once<br>May play many times                                                                                                    |                                                                                     |

or the board number will be too high.

### **Re. ROUND ROBIN TEAMS in PairsScorer**

The simplest way is to organise this as 7 separate TeamsScorer sessions following a 4 table Howell movement.

When you combine the session as a Multisession event, you will get the overall Ranks and Cross Table.

See the manual for advice on Multisession events.

### TESTING

Please set up a desktop test with e.g. 4 teams playing 2 board matches to verify that it works before you run the big event.

Last revised 120127